## How to order items through SU Finance

- 1. Find the item you want to order (do your research!) If possible, use Amazon but always go for the best choice (any website is okay).
- 2. Email your group manager the link and get their approval
- 3. Head to: https://www.thesubath.com/finance/interactive\_forms/
- 4. Choose 'Orange Form'
- 5. Fill out the below:

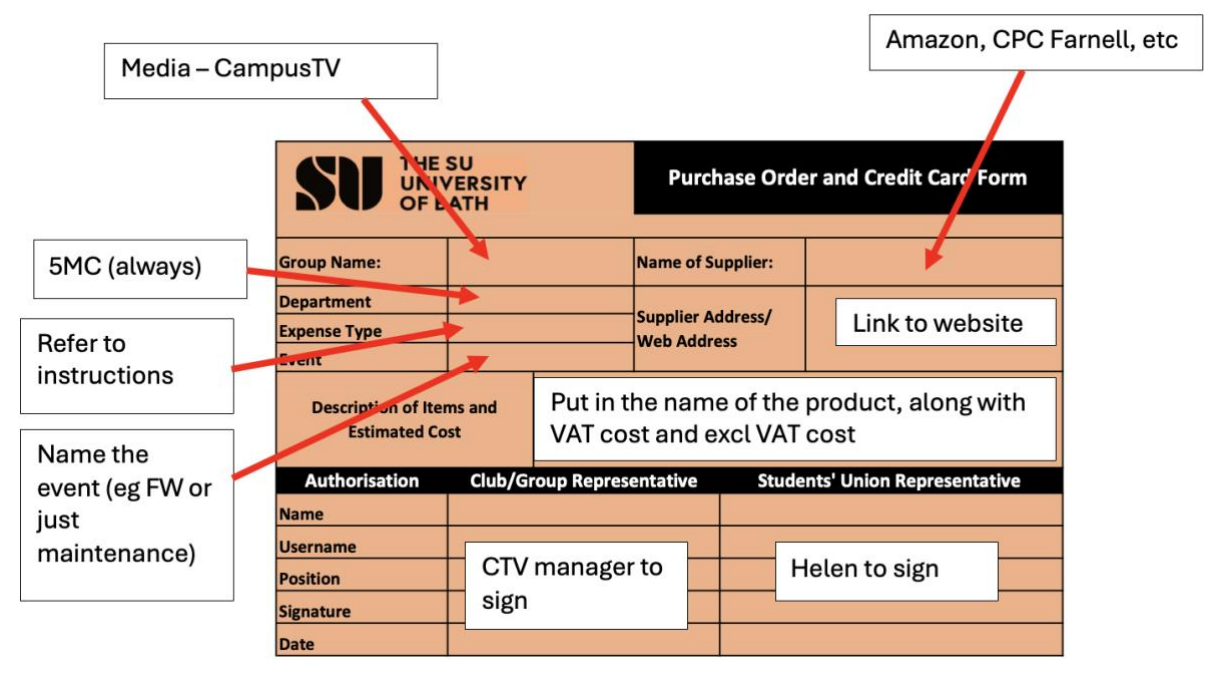

- 6. Once you have filled in the above, send as an editable file to your group manager.
- 7. They will fill in the rest and send to Helen for approval.
- Once Helen has approved it, send that email chain to <u>su-finance@bath.ac.uk</u>, and then use the link <u>https://outlook.office365.com/book/SUFinance1@ComputingServices.onmicro</u> <u>soft.com/</u> to book a slot in to order online!
- 9. Go to SU Finance with the links and all relevant info during your allotted timeslot and order the product!
- 10. If you use any personal email addresses for websites, forward the order confirmation email to <u>su-finance@bath.ac.uk</u> so they have it for proof of order.
- 11. Let your group manager know it is ordered, when to expect and how much it cost (both pre and post VAT).

CODES FOR ORANGE FORMS ARE BELOW:

## MEDIA CODING

| Student Groups |                                |
|----------------|--------------------------------|
| 72005          | Affiliation Fees SG            |
| 72010          | Competition/Entry Fees SG      |
| 72015          | Activities Costs SG            |
| 72020          | Accomodation Costs SG          |
| 72025          | Training Costs SG              |
| 72030          | Transport Costs SG             |
| 72035          | Equipment Purchase SG          |
| 72036          | Equipment Maintenance Costs SG |
| 72040          | Merchandise Resale SG          |
| 72045          | Socials Costs SG               |
| 72046          | Admin Costs SG                 |
| 72060          | TOMS Expenditure SG            |

Examples:

- Flyers 76510
- BathTime Magazine 76510
- Equipment (headphones, speakers, microphones) 72035
- Items for socials/costs attached to socials 72045
- SRA/NASTA Membership 7603
- Estate Works 79025
- Equipment Maintenance 72036